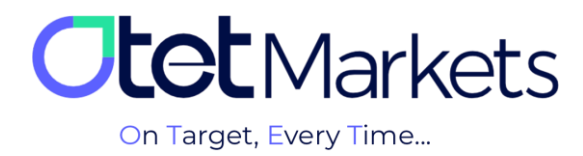

## Recovery of cTrader Software Password

**1.** To change your password in the cTrader application, please follow the link below. Enter the email address you registered with Otet Brokerage, and click 'Reset Password.'

https://id.ctrader.com/reset

| FORGOT PASSWORD?                                |  |  |  |
|-------------------------------------------------|--|--|--|
| Please enter your email to reset your password. |  |  |  |
| 2 Email                                         |  |  |  |
| <br>Reset Password                              |  |  |  |

**2.** At this stage, an email will be sent to you by cTrader containing a button to change the password.

| Reset Your Password                                                                |
|------------------------------------------------------------------------------------|
| Dear                                                                               |
| Please confirm the reset of your cTrader ID password by clicking the button below. |
| Reset Password                                                                     |

**3.** When you click on the button inside the email, you will be redirected to the password change page, where you can set a new password for yourself. Enter your desired password, then click the 'Set Password' button.

| <ul> <li>Password</li> <li>Repeat new password</li> <li></li></ul> | New password        |   |
|--------------------------------------------------------------------|---------------------|---|
| Repeat new password  Password                                      | Password            | Θ |
| Password 💿                                                         | Repeat new password |   |
|                                                                    | B Password          | Ο |
| Set Password                                                       | <br>Set Password    |   |

**4.** At this stage, you can access your trading account on cTrader Otet using the username and password you created following the above steps. The username and password can be used to log in to all downloaded versions of cTrader software (both mobile and dedicated desktop versions provided by Otet Brokerage).

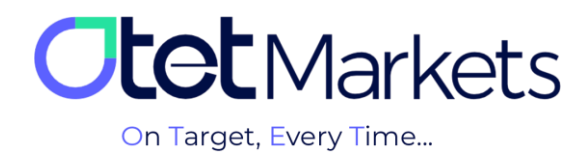

Otet Markets brokerage support unit is ready to respond to dear customers 24 hours a day, seven days a week. If you face any challenges or want more information, contact our experts through the online chat at the bottom of the pages.

| <b>Ctet</b> Markets                    | Add widget      Reset Dashboard                                         |       | EN ———————————————————————————————————— | ÷                                                                  |
|----------------------------------------|-------------------------------------------------------------------------|-------|-----------------------------------------|--------------------------------------------------------------------|
| <b>∷ Dashboard</b><br>⇔ Funds          | Otet Markets<br>on Target, Every Time                                   |       |                                         |                                                                    |
| 🖻 Wallets                              | 🖷 Wallets Overview                                                      |       | • Verification                          |                                                                    |
|                                        |                                                                         |       | Level 1 100%                            | ••• Welcome to Otet Markets !                                      |
| ≅ History                              |                                                                         |       | Level details                           | Support Specialist 🖒 🖓                                             |
| ▲ Profile                              |                                                                         |       | A Developet Accounts MTE                | 🚱 Rachel 03:06 PM                                                  |
| ♀ Helpdesk                             | 0.00 USD<br>Total Balance                                               |       | You have no Accounts yet                | رفت بغیر چطور می تونم کنکون کم<br>Otet Markets has closed the chat |
| 🖨 IB Room 🚺 🛯 🖉                        |                                                                         |       |                                         | 05:13 PM                                                           |
|                                        |                                                                         |       |                                         | 🚱 Rachel 05:13 PM                                                  |
|                                        |                                                                         |       |                                         | Thanks for contacting Otet Markets!                                |
|                                        | Tether USDT (                                                           | DUSDT |                                         |                                                                    |
| Reach us at<br>support@otetmarkets.com | Recent Transactions                                                     |       |                                         |                                                                    |
| AML & KYC Policy<br>Cookie Policy      | 23.06.2023 Account Method<br>– 18.04 Wallet USD   122 USDT- trc20<br>50 |       |                                         | Chat now                                                           |
| Risk Disclosure                        |                                                                         |       |                                         | Powered by 💭 LiveChat                                              |

" Thank you for choosing our brokerage for your Trading. "

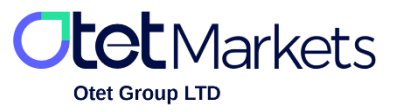

Otet Group LTD is a financial brokerage company regulated by Comoros Union, license No. T2023304, registration No. HY00523012 and also registered in the Republic of Marshall Islands, registration number 118922, Address: Vasili Vryonides St. 6, Gala Court Chambers, Office 203-204, 63095 Limassol, Cyprus.